Home > How to Add Files and Images to Pardot

## How to Add Files and Images to Pardot In

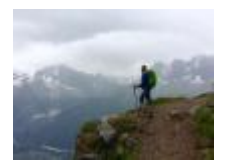

February 10, 2023 by jennifer.mortensen [2]

After accessing Pardot, you may wish to add files or images to your content to begin customizing your outreach. Follow the steps below to upload and organize your files and images.

- 1. Using the top menu navigation, click on **Content** then **Files** in the left side menu.
- 2. Click the +Upload File option.

**NOTE** Pardot does not allow for drag and drop of files. If you attempt to drag and drop files, you will receive the error, "You don't have access to the destination folder."

| ; |               | Pardot          | Pardot Dashboard | Prospects        | Campaigns       | $\sim$            | Auto |
|---|---------------|-----------------|------------------|------------------|-----------------|-------------------|------|
|   | Forms         |                 |                  | Files            |                 |                   |      |
|   | Form Handlers |                 |                  |                  |                 |                   |      |
|   | Lay           | out Templates   |                  |                  |                 |                   |      |
|   | Landing Pages |                 |                  |                  |                 |                   |      |
|   | Mul           | tivariate Tests |                  |                  |                 |                   |      |
|   | Cus           | tom Redirects   |                  |                  |                 |                   |      |
|   | Dyn           | amic Content    | Filter           |                  |                 |                   |      |
|   | Snij          | opets           |                  |                  | 1               | 「ags <del>▼</del> |      |
|   | File          | s               |                  |                  |                 |                   |      |
|   | Folders       |                 |                  | Nonie Image Test |                 |                   |      |
|   |               |                 |                  | = ID             | -time Discourse |                   |      |

## 3. Complete the file creation process by providing the information below when prompted:

- Name
- Select the folder where you want to upload the file/image
- Select the associated Campaign (if needed)
- Select your file/image
- Tracker Domain
- Vanity URL (if needed)
- 4. **Upload** your file/image.

## Display Title:

How to Add Files and Images to Pardot Send email when Published: No Source URL:https://www.cu.edu/blog/integrated-online-services/how-add-files-and-images-pardot

## Links

[1] https://www.cu.edu/blog/integrated-online-services/how-add-files-and-images-pardot [2] https://www.cu.edu/blog/integrated-online-services/author/13789